# 配置安全Web裝置以提高上傳和下載速度

 日 錄

 箇介

 必要條件

 盧求

 選求

 採用元件

 背景資訊

 問題

 解決方案

 計算WSA最大傳送和接收緩衝區大小

 驗證WSA RAM大小

 配置WSA網路設定

 相關資訊

# 簡介

本文說明如何設定安全Web裝置(WSA)的網路調整設定,以改善檔案的上傳和下載速度。

必要條件

### 需求

思科建議您瞭解以下主題:

- ・ 已安裝WSA
- 安全殼層(SSH)使用者端
- 傳輸控制通訊協定(TCP)視窗比例

採用元件

本文件所述內容不限於特定軟體和硬體版本。

本文中的資訊是根據特定實驗室環境內的裝置所建立。文中使用到的所有裝置皆從已清除(預設))的組態來啟動。如果您的網路運作中,請確保您瞭解任何指令可能造成的影響。

## 背景資訊

WSA旨在並行處理數千個客戶端和伺服器連線。

傳送和接收緩衝區的預設大小配置為提供最佳效能和最大短期連線數。

### 問題

傳送和接收緩衝區的預設大小可能會降低上傳或下載速度。特別是對於大型檔案下載或上傳會造成 大量每日流量的環境而言。

### 解決方案

WSA控制傳送和接收緩衝區大小的網路設定。可提升大型檔案的上傳與下載速度。

計算WSA最大傳送和接收緩衝區大小

本部分說明如何計算配置部分要使用的正確WSA網路設定。

用於計算正確網路值的公式:

MBUF\_CLUSTER\_COUNT = 98304\*(X/Y)

MBUF\_CLUSTER\_COUNT:可用於此WSA的最大記憶體緩衝區集群數量。

X:目前的隨機存取記憶體(RAM)

Y:固定值等於4GB

◆ 註:示例:WSA S390帶32G RAM公式:MBUF\_CLUSTER\_COUNT = 98304\*(32/4) =786,432

驗證WSA RAM大小

本部分介紹如何透過命令ipcheck驗證WSA RAM大小。

- 1. 透過管理員憑證訪問WSA命令列介面(CLI)。
- 2. 輸入命令ipcheck。
- 如果WSA是物理裝置,則檢查輸出中的RAM Total值,如果使用虛擬裝置,則檢查Memory值 。如以下兩個映像所示。

圖1.物理WSA ipcheck 輸出

| SA> ipcheck  |                                           |  |  |
|--------------|-------------------------------------------|--|--|
| Ipcheck Rev  | 1                                         |  |  |
| Date         | Wed Jul 28 01:17:35 2021                  |  |  |
| Model        | \$390                                     |  |  |
| Platform     |                                           |  |  |
| WSA Version  |                                           |  |  |
| Build Date   |                                           |  |  |
| Install Date |                                           |  |  |
| Burn-in Date |                                           |  |  |
| Serial No.   | TABLE CONTRACTOR AND A CONTRACTOR OF MANY |  |  |
| BIOS Version |                                           |  |  |
| RAID Version |                                           |  |  |
| RAID Status  | Optimal                                   |  |  |
| RAID Type    | 10                                        |  |  |
| RAID Chunk   | Unknown                                   |  |  |
| BMC Version  | 2.00                                      |  |  |
| Disk 2       | 557GB SEAGATE ST600MM0006 0001Z0M02D8E    |  |  |
| Disk 3       | 557GB SEAGATE ST600MM0006 0001Z0M02DF8    |  |  |
| Disk 4       | 557GB SEAGATE ST600MM0006 0001Z0M02GJ2    |  |  |
| Disk 5       | 557GB SEAGATE ST600MM0006 0001Z0M02G04    |  |  |
| Disk 6       | 557GB SEAGATE ST600MM0006 0001Z0M02H3Y    |  |  |
| Disk 7       | 557GB SEAGATE ST600MM0006 0001Z0M02ENE    |  |  |
| Disk 8       | 557GB SEAGATE ST600MM0006 0001Z0M02H50    |  |  |
| Disk 9       | 557GB SEAGATE ST600MM0006 0001Z0M02F7V    |  |  |
| Disk Total   | 4456GB                                    |  |  |
| Root         | 2GB 92%                                   |  |  |
| Nextroot     | 2GB 92%                                   |  |  |
| Var          | 400MB 7%                                  |  |  |
| Log          | 1633GB 3%                                 |  |  |
| DB           | 2GB 0%                                    |  |  |
| Swap         | 8GB                                       |  |  |
| Proxy Cache  | 400GB                                     |  |  |
| RAM 1 A      | 4096M ECC 1600MHz                         |  |  |
| RAM 1 B      | 4096M ECC 1600MHz                         |  |  |
| RAM 1 C      | 4096M ECC 1600MHz                         |  |  |
| RAM 1 D      | 4096M ECC 1600MHz                         |  |  |
| RAM 1 E      | 4096M ECC 1600MHz                         |  |  |
| RAM 1 F      | 4096M ECC 1600MHz                         |  |  |
| RAM 1 G      | 4096M ECC 1600MHz                         |  |  |
| RAM 1 H      | 4096M ECC 1600MHz                         |  |  |
| RAM Total    | 32G                                       |  |  |

圖1:物理WSA ipcheck輸出

圖2.虛擬WSA ipcheck輸出

### WSA> version Current Version \_\_\_\_\_\_ Product: Cisco S100V Web Security Virtual Appliance Model: S100V Version: 12.5.1-035 Build Date: 2020-11-24 Install Date: 2021-06-20 20:43:24 Serial #: BIOS: 6.00 CPUs: 3 expected, 2 allocated Memory: 8192 MB expected, 8192 MB allocated Hard disk: 200 GB, or 250 GB expected; 200 GB allocated RAID: NA RAID Status: Unknown RAID Type: NA BMC: NA Cisco DVS Engine: 1.0 (Never Updated) Cisco DVS Malware User Agent Rules: 0.554 (Never Updated) Cisco DVS Object Type Rules: 0.554 (Never Updated) Cisco Trusted Root Certificate Bundle: 1.9 (Tue Jun 29 20:46:39 2021) Cisco Certificate Blocked List: 1.3 (Tue Jun 29 20:46:39 2021)

圖2:虛擬WSA ipcheck輸出

#### 配置WSA網路設定

本節說明如何配置WSA的網路設定並增加傳送和接收緩衝區以獲得更好的上傳和下載速度。

步驟 1.在網路級別上配置傳送和接收緩衝區。

- 1. 使用管理員憑證訪問WSA命令列介面(CLI)。
- 2. 輸入networktuning命令訪問緩衝區選項,如以下代碼片段所示。

```
WSA> networktuning
Choose the operation you want to perform:
- SENDSPACE - TCP sendspace (8192-262144) default 32768
- RECVSPACE - TCP recvspace (8192-262144) default 65536
- SEND_AUTO - TCP send autotuning (ON=1/OFF=0) default OFF
- RECV_AUTO - TCP receive autotuning (ON=1/OFF=0) default OFF
- MBUF_CLUSTER_COUNT - number of mbuf clusters (98304,147100) Default 98304
- SENDBUF_MAX - Maximum send buf, size(131072 - 262144) default, 256K=262144
- RECVBUF_MAX - Maximum recv buf, size(131072 - 262144) default, 256K=262144
- CLEAN_FIB_1 - Remove all M1/M2 entries from Data routing table
[]>
```

註:檢查上一節中介紹的MBUF\_CLUSTER\_COUNT公式。

3. 使用此表格來輸入每個選項的新值。

| 選項                 | 價值                  | 說明                                                       |
|--------------------|---------------------|----------------------------------------------------------|
| SENDSPACE          | 最高至262144 (預設值的32倍) | 傳送TCP連線的緩衝區大小                                            |
| RECVSPACE          | 最高至262144 (預設值的32倍) | TCP連線的接收緩衝區大小                                            |
| SEND_AUTO          | 設定為1                | 1. 允許WSA自動更新網路級別的傳<br>送緩衝區<br>0. 允許WSA自動更新代理級別的傳<br>送緩衝區 |
| RECV_AUTO          | 設定為1                | 1. 允許WSA自動更新網路級別的接<br>收緩衝區<br>0. 允許WSA自動更新代理級別的接<br>收緩衝區 |
| MBUF_CLUSTER_COUNT | 使用公式                | 要用於WSA的記憶體緩衝區群集數                                         |
| SENDBUF_MAX        | 無變更,預設設定為最大值        | 最大傳送緩衝區大小                                                |
| RECVBUF_MAX        | 無變更,預設設定為最大值        | 接收緩衝區大小上限                                                |
| CLEAN_FIB_1        | none                | FIB1表示資料路由表。此選項會刪<br>除M1和M2介面的資料路由條目                     |

4. 使用Enter 鍵返回主CLI 提示符。

♦ 註:在同一CLI會話上完成步驟2。

步驟 2.在代理級別上配置傳送和接收緩衝區。

要啟用網路級接收和傳送緩衝區,必須停用代理級選項:

- 1. 輸入命令advancedproxyconfig。
- 2. 輸入選項miscellaneous。
- 3. 使用Enter 鍵轉到下一個選項。

- 4. 重複上一步操作Would you like to proxy to perform dynamic adjustment of TCP receive window size?(是否要代理對TCP接收窗口大小執行動態調整?)並設定為NO(否)。
- 5. 使用Enter 鍵轉到下一個選項「Would you like proxy to perform dynamic adjustment of TCP send window size?」,然後設定為NO。
- 6. 請使用Enter鍵,直到您返回到主CLI提示符。
- 7. 輸入命令commit 並儲存WSA配置的備份。

💊 注意:要使設定生效,需要重新啟動。

# 相關資訊

- WSA最終使用手冊
- 上載和下載速度故障排除
- <u>技術支援與文件 Cisco Systems</u>

#### 關於此翻譯

思科已使用電腦和人工技術翻譯本文件,讓全世界的使用者能夠以自己的語言理解支援內容。請注 意,即使是最佳機器翻譯,也不如專業譯者翻譯的內容準確。Cisco Systems, Inc. 對這些翻譯的準 確度概不負責,並建議一律查看原始英文文件(提供連結)。